## การ Config UCM Series 6100 กับ CAT Account

มีขั้นตอนดังนี้

1. ทำการเข้าไปใน UCM6104 โดยค่า Default

Username : admin

Password : admin

| Username:       |
|-----------------|
| Login English + |
|                 |

ทำการสร้าง Trunks โดยไปที่ PBX → Basic/Call Routes → VoIP Trunks → Create
 New SIP Trunks โดยใส่รายละเอียด จากผู้ให้บริการที่ได้ส่งมา

|    | Cre | ate New SIP Trunk | х                                              |      |
|----|-----|-------------------|------------------------------------------------|------|
| То |     | Tupo:             | More details will be shown when editing trunk. | st F |
|    | ()  | Provider Name:    | CatTelecom                                     |      |
|    | 1   | Host Name:        | catnextgen.com                                 |      |
|    | 0   | Keep Trunk CID:   | $\checkmark$                                   |      |
|    | 1   | Username:         | +6621079                                       |      |
|    |     | Password:         |                                                |      |
|    | (j) | AuthID:           | @catnextgen.cd                                 |      |
|    | ()  | Outbound Proxy:   | sip1.catnextgen.com                            |      |
|    | ()  | Auto Record:      | No 🔻                                           |      |
|    |     |                   | Cancel Save                                    |      |

3. หลังจากสร้าง Trunks แล้วจะปรากฏ Trunk ที่เราได้สร้างขึ้น คือ CAT Trunks

|                                                           | PBX >> Basic/Call Routes >> VolP Trunks 🛛 🕄 |            |          |               |             |                  |  |
|-----------------------------------------------------------|---------------------------------------------|------------|----------|---------------|-------------|------------------|--|
| Basic/Call Routes                                         | VolP Trunks                                 |            |          |               |             |                  |  |
| - Extensions                                              |                                             |            |          |               |             |                  |  |
| - Analog Trunks Create New SIP Trunk Create New IAX Trunk |                                             |            |          |               |             |                  |  |
| - VolP Trunks                                             | Provider Name 🔿                             | Technology | Type     | Hostname/IP   | Username    | Options          |  |
| - Outbound Routes                                         | TAD                                         | 010        |          |               | .004070070  | 40.0             |  |
| - Inbound Routes                                          | CAT                                         | SIP        | register | camexigen.com | +0021079072 | Ø DOD CI Ш       |  |
| - Zero Config                                             | Total: 1 Show: 1/1 Go t                     | o: Co      |          |               | First Pr    | ev 🛛 Next 📔 Last |  |
| Call Features                                             |                                             |            |          |               |             |                  |  |
| Internal Options                                          |                                             |            |          |               |             |                  |  |
| IAX Settings                                              |                                             |            |          |               |             |                  |  |
| SIP Settings                                              |                                             |            |          |               |             |                  |  |

4. ตรวจสอบสถานะของ SIP Trunks ว่ามีการ Registered แล้วหรือไม่หากไม่ Registered ให้ กลับไปตรวจสอบรายละเอียดที่ใส่ลงไปในหัวข้อ Create New SIP Trunks อีกครั้ง

|               | Status >> PBX S   | Status >> Pl | BX Status 🕤 |             |                  |
|---------------|-------------------|--------------|-------------|-------------|------------------|
| PBX Status    | Trunks 🔂          |              |             |             | [-]              |
| - PBX Status  | Status 🔿          | Trunks       | Туре        | Username    | Port/Hostname/IP |
| System Status | Registered        | CAT          | SIP         | +6621079672 | catnextgen.com   |
| System Events | Total: 1 Show: 1/ | 1 Go to:     | Co          | First       | Prev Next Last   |
| CDR           | Extensions        | 0            |             |             | [-]              |

5. ทำการทดสอบ Trunks ที่ได้สร้างโดยการทำ Outbound Rule โดยมีขั้นตอนดังนี้
 PBX → Basic/Call Routes → Outbound Routes → Create New Outbound Rule

| Basic/Call Routes | Outboun                       | d Routes        |                    |            |              |                                                                     |           |
|-------------------|-------------------------------|-----------------|--------------------|------------|--------------|---------------------------------------------------------------------|-----------|
| - Extensions      |                               |                 |                    |            |              |                                                                     |           |
| - Analog Trunks   | Create M                      | Edit Outbound P | In Rule: OutO1     |            |              |                                                                     |           |
| - VolP Trunks     | An outgoing<br>7-digit dialle | Lun Outbourk    |                    |            |              | ,                                                                   | unks. For |
| - Outbound Routes | panel only r                  | (i) Calling Rul | Name:              | OutQ1      |              |                                                                     | 1         |
| - Inbound Routes  | _                             | Pattern:        |                    | _9!.       | $\oplus$     |                                                                     |           |
| - Zero Config     |                               | Password:       |                    |            |              |                                                                     | Op        |
| Call Features     |                               | Privilege Le    | vel:               | Internal   | • Warning: S | letting privilege level at 'Internal' has potential security risks. | Î 🛛       |
| Internal Options  | Total: 1                      | Enable Filte    | r on Source Caller |            |              |                                                                     | Nex       |
| IAX Settings      |                               | Send this ca    | II through trunk   |            |              |                                                                     |           |
| SIP Settings      |                               | (i) Use Trunk:  |                    | SIP Trunks | - CAT 🔻      |                                                                     |           |
|                   |                               | (i) Strip:      |                    | 1          |              |                                                                     |           |
|                   |                               | (i) Prepend:    |                    |            |              |                                                                     |           |
|                   |                               | Use Fa          | lover Trunk:       |            |              |                                                                     |           |
|                   |                               | Trunks          | S                  | Strip      | Prepend      | 0 Options                                                           |           |
|                   |                               |                 |                    |            | Click to add | failover trunk                                                      |           |
|                   |                               |                 |                    |            | Cancel       | Save                                                                |           |

## โดยมีรายละเอียคดังนี้

Calling Rule Name : ใส่ชื่อของ Outbound ที่เราต้องการ Pattern : ใส่รูปแบบของการ โทรมีรูปแบบพื้นฐานดังนี้

- (\_Nx.) : คือการกดหมายเลข (Number)ในการตัดเพื่อออกไปยังปลายทาง
- (\_x.) : สามารถกดหมายเลขได้เลยโดยไม่มีการกดตัดเลขออกไปยังปลายทาง
- (\_N!) : เป็นการรอสัญญาณ Tone ก่อนจากนั้นกคเลขเพื่อตัดออกไปยังปลายทาง Password : ใส่รหัสผ่าน

Privilege Level : เป็นการกำหนดระดับของการ โทร

Use Trunk : เถือก Trunks โดยเถือก Trunks ที่เราต้องการคือ Trunks CAT Strip : เป็นการยกเถิกหมายเลย โดย 1 เป็นการตัดหมายเลขตัวแรกออก

## 6. จะได้ Outbound ที่เราสร้างขึ้น

| Basic/Call Routes | Outbound Routes                                                    |                                                                                                    |                               |                                              |                                                |  |  |  |  |  |
|-------------------|--------------------------------------------------------------------|----------------------------------------------------------------------------------------------------|-------------------------------|----------------------------------------------|------------------------------------------------|--|--|--|--|--|
| - Extensions      |                                                                    |                                                                                                    |                               |                                              |                                                |  |  |  |  |  |
|                   | Create New Outbound R                                              | tule                                                                                                    |                               |                                              |                                                |  |  |  |  |  |
|                   | An outgoing calling rule associ<br>7-digit dialled through EXO por | An outgoing calling rule associates an extension pattern with a trunk used to dial the pattern. This allows different patterns to be dialled through different trunks. For example, "local" allows |                               |                                              |                                                |  |  |  |  |  |
| - Outbound Routes | panel only manages individual                                      | outgoing calling rules.                                                                                                    | in drailed through a row-cost | on trank. A tanover trank can be set up to b | e used when the printing bulk lans. Hole, hins |  |  |  |  |  |
|                   |                                                                    |                                                                                                    |                               |                                              | View: 10 🔻                                     |  |  |  |  |  |
| - Zero Config     | Sequence 🗇                                                         | Outbound Rule Name                                                                                                    | Pattern                       | Privilege Level                              | Options                                        |  |  |  |  |  |
| Call Features     | 1                                                                  | OutQ1                                                                                                    | _9!.                          | Internal                                     | 1 🖬 🗇 🛇 🙁                                      |  |  |  |  |  |
| Internal Options  | Total: 1 Show: 1/1 Go t                                            | 0: Go                                                                                                    |                               |                                              | First Prev Next Last                           |  |  |  |  |  |
| IAX Settings      |                                                                    |                                                                                                    |                               |                                              |                                                |  |  |  |  |  |
| SIP Settings      |                                                                    |                                                                                                    |                               |                                              |                                                |  |  |  |  |  |

 กดสอบการ โทรจาก Soft Phone ไปยัง Mobile Phone โดยการตัดเลข 9 ตามด้วยเลขหมาย ปลายทาง โดยจากภาพเป็นการใช้ Extension 100 โทรตัด 9 ออกไปเบอร์ภายนอก

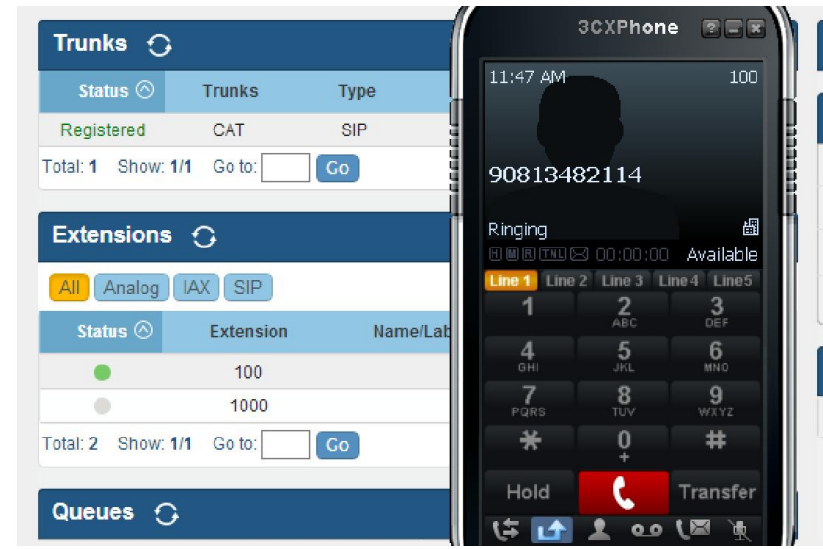

8. การ MAP Inbound กับ Trunks CAT โดยเรต้องสร้าง Inbound มีขั้นตอนดังนี้

PBX →Basic/Call Routes → Inbound Routes → Create New Inbound Rule โดยเราเลือก Trunks : SIP Trunks -- CAT

| Create New Inbound Rule Trunks: SIP Trunks - I | Blacklist<br>CAT • |      |                     | View: 10 v           |
|------------------------------------------------|--------------------|------|---------------------|----------------------|
| Pattern                                        | Time               | Туре | Destination         | Options              |
| _+6621079672                                   | Default            |      | User Extensions 100 | / 🗇                  |
| Total: 1 Show: 1/1 Go to:                      | Go                 |      |                     | First Prev Next Last |

9. ใส่รายละเอียคดังนี้

DID Pattern : ใส่เบอร์ของผู้ให้บริการ โดยนำด้วย +66 หมายถึงการระบุตำแหน่งของภูมิภาค Privilege Level : เลือกระดับของการติดต่อ

Default Destination : เลือกรูปแบบของการติดต่อ โดยจากภาพเป็นการติต่อผ่าน Extension

100

DID Destination : การติดต่อของ DID โดยจากภาพเป็นการติดต่อ DID ไปยัง Extension

| Crea | te New Inbound Rule 📗 Bla            | cklist                                                 |         |
|------|--------------------------------------|--------------------------------------------------------|---------|
| 1    | Edit Inbound Rule                    |                                                        | x       |
|      | DID Pattern:                         | _+66210                                                |         |
|      | <ol> <li>Privilege Level:</li> </ol> | Internal 💌                                             |         |
| _    | (i) Default Destination:             | Extension • 100 •                                      |         |
| То   | ① Dial Trunk:                        |                                                        | st Prev |
|      | OID Destination:                     | Extension     Conference     Call Queue     Ring Group |         |
|      |                                      | Paging/Intercom Groups VR Voicemail Groups             |         |
|      |                                      | Fax Extension                                          |         |
|      |                                      |                                                        |         |

## 10. ทคสอบการโทรผ่าน Inbound

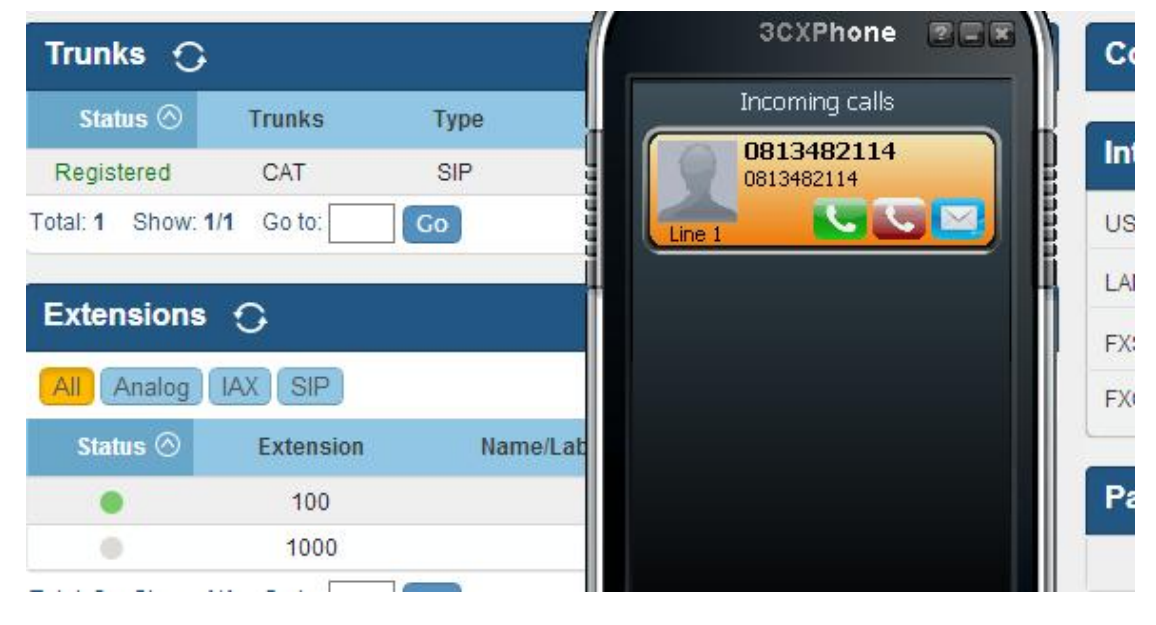